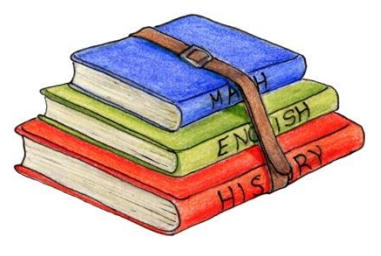

# **School Book Guide**

This year you will use both eBooks on the iPad and Physical Books. This guide can be used by parents/ guardians who wish to download their eBooks on to their iPad. We are using four different suppliers to ensure that our students have access to the best resources possible. Our four main suppliers are:

- Educate.ie
- Edco
- Folens
- Gill Education

Please see a guide below of how to install and download eBooks from each of the three suppliers.

\*\* Please note that if you have not yet purchased the physical books you will not be able to download the eBooks using the instructions below. As per the stationary list work books are needed for some subjects. These need to be physical books that can be left in classrooms and written in by students therefore an eBook version will not suffice. Please note that not all books on the stationary list are available in eBook form and therefore a physical book must be purchased. \*\*

## Websites to purchase books:

Educate.ie- https://educate.ie/buy-ebooks

Edco-

https://www.edco.ie/home/Default.aspx?id=121&parentNavigationId=8&p=1&schoolLevel=2&classYear=0 &exam=0&subject=0&level=0&programme=0&productType=18&searchByName=

Folens- https://shop.folens.ie/shop/Post%20Primary

Gill Education- https://www.gilleducation.ie/secondary

# Guide to install and download books:

### Educate.ie

| The books we are using from educate.ie are as follows:                                                          |                                          |  |
|----------------------------------------------------------------------------------------------------|------------------------------------------|--|
| Please note you should only purchase/ download books that your child will use in the subjects they have chosen. |                                          |  |
| 1 <sup>st</sup> Year Books                                                                                      | 5 <sup>th</sup> Year Books               |  |
| History: Artefact & Artefact workbook.                                                                          | English: Verse HL & OL.                  |  |
| French: Allons-Y1.                                                                                              | History: The Making of Europe and the    |  |
| German: Alles Klar.                                                                                             | Wider World & The Making of Ireland (Can |  |
| Home Economics: At Home.                                                                                        | be bought as bundle).                    |  |
|                                                                                                    | Home Economics: Complete Home            |  |
|                                                                                                    | Economics (2nd Edition 2020) + Food      |  |
|                                                                                                    | Studies & Assignment Guide + Exam Skill  |  |
|                                                                                                    | Builder Workbook. (these come as a       |  |
|                                                                                                    | bundle).                                 |  |

- 1. Purchase your physical book from a book store.
- 2. Go to <u>www.educate.ie</u> on the safari app on your iPad.
- 3. Click on the 'Access eBooks' button on the top right corner of your iPad.
- 4. Click the tab that says 'Have a reddem code and want to claim your eBook? Click here!'
- 5. Enter your school email and press 'check'.
- 6. Create a password for your account. *WE CAN NOT HELP IF YOU FORGET THIS PASSWORD SO*

PLEASE KEEP IT SOMEWHERE SAFE! We recommend using the same password that you use for

your school email account.

- 7. Scroll down and click 'Click here to reddem code for this eBook' beside the book you wish to download.
- 8. Enter the code that is found inside the cover of your physical book and press 'Check'.
- 9. Repeat steps 7 and 8 for all the books that you have purchased from educate.ie.
- 10. Go to the educate.ie app on your iPad.
- 11. Click 'My eBooks' at the bottom of the screen.
- 12. Click 'Log In' at the top right hand screen and sign in using your school email and the password you created.
- 13. The books you redeemed should be in front of you ready for download.

#### The books we are using from EDCO are as follows:

Please note you should only purchase/ download books that your child will use in the subjects they have chosen.

| 1 <sup>st</sup> Year Books                | 5 <sup>th</sup> Year Books           |
|-------------------------------------------|--------------------------------------|
|                                           |                                      |
| Maths: Connect with Maths (red cover)     | Maths: HL & OL – Dynamic Maths 1 & 2 |
| Science: New Edition of Exploring Science | English: Othello                     |
| Spanish: ¿Qué Pasa? 1                     | Business Studies: Inside Business    |
| Business Studies: Time for Business (2nd  |                                      |
| Edition)                                  |                                      |
| Material Technology Wood: Wood            |                                      |
| Technology (inclusive of activity book)   |                                      |
| Music: Sounds Good                        |                                      |
|                                           |                                      |

- 1. Purchase your physical book from a book store.
- 2. Go to <u>www.edcolearning.ie</u> on the safari app on your iPad.
- 3. Click on the '*Register*' button on the top right corner of your iPad as shown below.
- 4. Click on the 'I'm a student' button on the bottom middle of your screen.
- 5. Fill in your details on the 'Edco Learning for Students' page and click register.
  - a. Note 5<sup>th</sup> years: If EDCO tells you that you already have an account with them using your school email then go back to the homepage of edcolearning.ie and 'Login' using that email address and skip to step 9 of these instructions.
- Check your school email account (check the junk too) and click on the link to activate your account.
  EDCO will then email you your username and password.
- 7. Go to edcolearning.ie in safari on your iPad and click 'Login' in the top right corner.
- 8. Enter your new username and password.
- 9. Click 'Enter Code' in the top right corner of the screen
- 10. Enter the code that is found inside the cover of your physical book and press 'Submit Code'.
- 11. Repeat steps 9 and 10 for all the books that you have purchased from EDCO.
- 12. Open the EDCO app on your iPad and login using your new username and password.
- 13. Click 'Download Books' on the top middle screen and select the books you wish to download.

**Folens** 

#### The books we are using from Folens are as follows:

Please note you should only purchase/ download books that your child will use in the subjects they have chosen.

| 1 <sup>st</sup> Year Books             | 5 <sup>th</sup> Year Books                 |
|----------------------------------------|--------------------------------------------|
|                                        |                                            |
| English: Dive In.                      | Geography: Horizons.                       |
| Irish: Gaeilge Abú.                    | French: Tout Va Bien.                      |
| Geography: Real World Geography.       | Biology: Life Leaving Certificate Biology. |
| Technical Graphics: Discover Graphics. | Applied Mathematics: Fundamental           |
|                                        | Applied Maths.                             |
|                                        | Chemistry: Chemistry Live!                 |
|                                        | Physical Education: Peak Performance.      |
|                                        | LCVP: Making it Happen (3rd Edition).      |
|                                        |                                            |

- 1. Purchase your physical book from a book store.
- 2. Go to <u>www.folenshive.ie</u> on the safari app on your iPad.
- 3. Select 'Register as a Student' at the bottom of your screen.
- 4. Enter your details. Use your school email address and create a password. *WE CAN NOT HELP IF YOU FORGET THIS PASSWORD SO PLEASE KEEP IT SOMEWHERE SAFE!*
- 5. Under 'School County' select 'Dublin City' and under 'School Town' select 'Dublin 9'.
- 6. Your eBook Licence Code can be found on the inside-front-cover of your book. If you have any subsequent eBooks you can redeem these once registered and logged-in.
- 7. Download the FolensHIVE app from the relevant app store on your device.
- 8. Log-in to your FolensHIVE account on the app to use your eBook or redeem additional eBooks.
- 9. Click or tap the download button underneath the eBook cover to download.

#### **Gill Education**:

| The books we are using from Gill Education are as follows:                                                      |                                                                                 |  |
|----------------------------------------------------------------------------------------------------|---------------------------------------------------------------------------------|--|
| Please note you should only purchase/ download books that your child will use in the subjects they have chosen. |                                                                                 |  |
| 1 <sup>st</sup> Year Books                                                                                      | 5 <sup>th</sup> Year Books                                                      |  |
|                                                                                                    | Irish: 'Samhlaíocht' - HL or 'Spreagadh' – OL<br>Physics: Investigating Physics |  |

- 1. Purchase your physical book from a book store.
- 2. Go <u>https://www.gilleducation.ie/secondary-ebooks-students-parents</u>. on the safari app on your iPad.
- 3. Click activate your eBook.
- 4. Click to register and make an account.